| Energieoptionen auch ohne Administrator-Rechte ändern | 1 |
|-------------------------------------------------------|---|
| Den Windows-Ruhezustand aktivieren                    | 9 |
| Artikel zum Stromsparen                               | 9 |

# Energieoptionen auch ohne Administrator-Rechte ändern

## **Das Problem**

Benutzer mit *Eingeschränkte Benutzer-Konten* können die Windows-Energieoptionen nicht ändern. Alle Benutzer müssen mit den gleichen Energieoptionen auskommen, die der Administrator vorgegeben hat. Das ist aber nicht praktikabel und energetischer Unfug: die Stromvergeudung wird durch Windows regelrecht aufgezwungen!

## Die Lösung

Diese Lösung wurde in der c't 24/2005, S. 196 vorgeschlagen (siehe <u>http://www.heise.de/ct/faq/hotline/05/24/09.shtml</u>):

- 1. Melden Sie sich mit Administrator-Rechten an
- 2. Starten Sie den Registrierungs-Editor (Start  $\rightarrow$  Ausführen  $\rightarrow$  regedit.exe)

| Rainer                                                                 |                                                 |
|------------------------------------------------------------------------|-------------------------------------------------|
| Internet     Internet Explorer     E-Mail     Microsoft Office Outlook | Eigene Dateien<br>Éigene Bilder<br>Eigene Musik |
| VPN Dialer                                                             | Interviewerkumgebung                            |
| Editor                                                                 | Systemsteuerung                                 |
| Microsoft Office Word 2003                                             | Caracter und Faxgeräte                          |
| Adobe Reader 7.0                                                       | W Hilfe und Support                             |
| Microsoft Visual C# 2005 Express                                       |                                                 |
| Alle Programme 🕨                                                       | - Austuhren                                     |

| Ausführe | en en en en en en en en en en en en en e                                                    | <u>? ×</u> |
|----------|---------------------------------------------------------------------------------------------|------------|
|          | Geben Sie den Namen eines Programms, Ordners,<br>Dokuments oder einer Internetressource an. |            |
| Öffnen:  | regedit.exe                                                                                 | •          |
|          | OK Abbrechen Durchsuche                                                                     | en         |

### 3. Wechseln Sie zu diesem Eintrag

HKEY\_LOCAL\_MACHINE\SOFTWARE\Microsoft\Windows\CurrentVersion\Controls Folder\PowerCfg

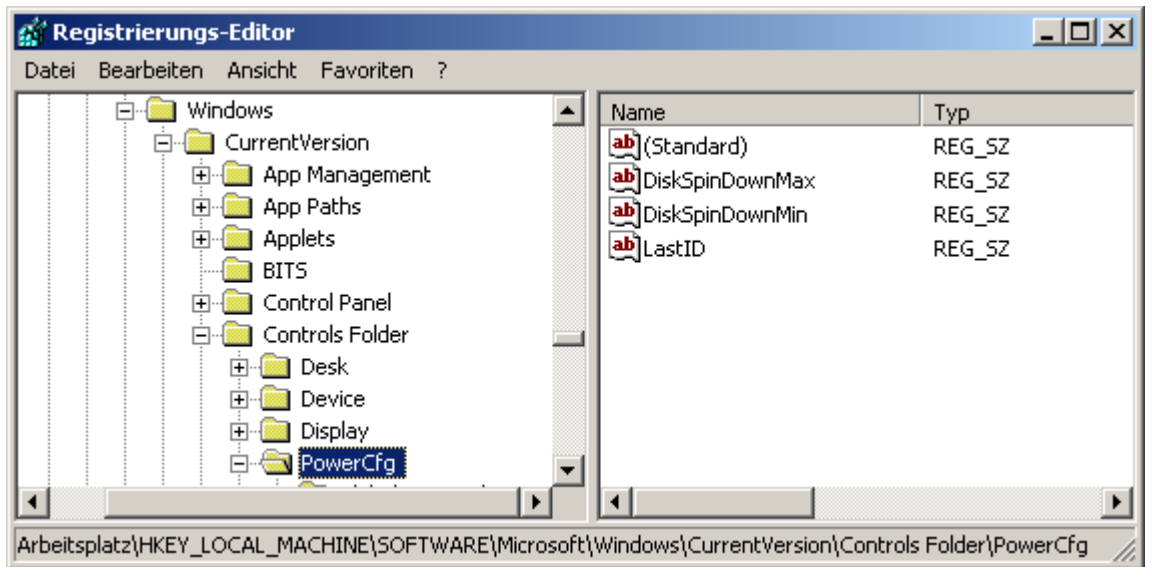

4. Klicken Sie mit der rechten Maustaste auf *PowerCfg* und wählen Sie den Befehl *Berechtigungen*:

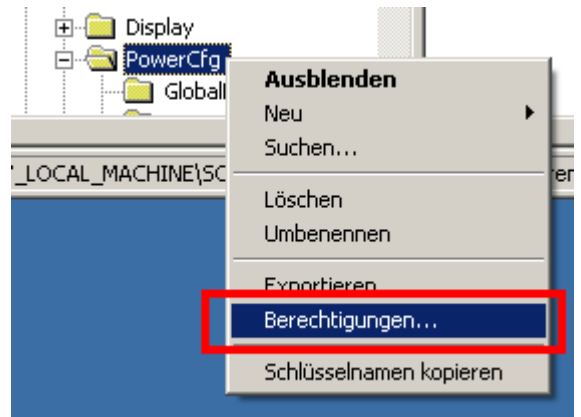

5. Drücken Sie die Schaltfläche Erweitert.

| Berechtigungen für PowerCfg                                                                                                    | < |
|----------------------------------------------------------------------------------------------------|---|
| Sicherheit                                                                                                    |   |
| Gruppen- oder Benutzernamen:<br>Administratoren (PC-HILDE1\Administratoren)<br>Benutzer (PC-HILDE1\Benutzer)<br>ERSTELLER-BESITZER<br>SYSTEM                                                                                                    |   |
| Hinzufügen       Entfernen         Berechtigungen für       Zulassen       Verweigern         Administratoren       Zulassen       Verweigern         Vollzugriff       Image: Comparison of the second second |   |
| Klicken Sie auf "Erweitert", um spezielle<br>Berechtigungen oder erweiterte Einstellunge<br>anzuzeigen.                                                                                                    |   |
| OK Abbrechen Übernehmen                                                                                                    |   |

6. Markieren Sie die Zeile *Benutzer…* und drücken Sie dann die Schaltfläche *Bearbeiten*:

| Erweiterte Sicher                       | heitseinstellu                        | ngen für Powe                             | rCfg                                               |                                                                | ? ×          |
|-----------------------------------------|---------------------------------------|-------------------------------------------|----------------------------------------------------|----------------------------------------------------------------|--------------|
| Berechtigungen                          | Oberwachung                           | Besitzer Effek                            | tive Berechtigunge                                 | nl                                                             |              |
|                                         |                                       |                                           |                                                    |                                                                |              |
| weitere Informal<br>und auf "Bearbe     | tionen uber spez<br>eiten'' klicken.  | ielle Berechtigun;                        | gen erhalten Sie, in                               | dem Sie die Berechtigun                                        | ig auswahlen |
| Berechtigungsei                         | nträge:                               |                                           |                                                    |                                                                |              |
| Typ Name                                | e                                     | Berechtigung                              | Geerbt von                                         | Übernehmen für                                                 |              |
| Zulas Benu<br>Zulas Benu                | tzer (PC-HII<br>tzer (PC-HII          | <u>Sneziell</u><br>Lesen                  | <pre><nicht.geerbt> MACHINE\S</nicht.geerbt></pre> | Dieser Schlüssel u<br>Dieser Schlüssel u                       |              |
| Zulas Aumir<br>Zulas SYST<br>Zulas ERST | nstratoren (r<br>TEM<br>TELLER-BES    | Volizugriff<br>Volizugriff<br>Volizugriff | MACHINE \5<br>MACHINE \S<br>MACHINE \S             | Dieser Schlusser u<br>Dieser Schlüssel u<br>Nur Unterschlüssel |              |
|                                         |                                       |                                           |                                                    |                                                                |              |
| Hinzufügen                              | . Bearbei                             | ten En                                    | tfernen                                            |                                                                |              |
| Diese mit de                            | gen übergeordne<br>n hier definierten | eter Objekte auf u<br>Einträgen mit eir   | intergeordnete Obje<br>ibeziehen.                  | ekte, sofern anwendbar,                                        | vererben.    |
| Berechtigun                             | gen für alle unter<br>ersetzen        | geordneten Obje                           | kte durch die ange                                 | zeigten Einträge, sofern                                       |              |
| anwenabar,                              | 0130(201).                            |                                           |                                                    |                                                                |              |
|                                         |                                       |                                           |                                                    |                                                                |              |
|                                         |                                       |                                           |                                                    |                                                                |              |
|                                         |                                       |                                           | 40                                                 | Abbrechen                                                      | Obernehmen   |

7. Setzen Sie die Häkchen bei *Wert festlegen* und *Unterschlüssel erstellen,* verlassen Sie danach alle Dialoge mit OK und schließen Sie den Registrierungs-Editor.

| Berechtigungseintrag für PowerCfg                                        | <u>?</u> ×                    |
|--------------------------------------------------------------------------|-------------------------------|
| Objekt                                                                   |                               |
| Diese Berechtigung wird vom übergeore                                    | dneten Objekt vererbt.        |
| Name: Benutzer (PC-HILDE1\Benutze                                        | er) Ändern                    |
| Übernehmen für:                                                          |                               |
| Dieser Schlüssel und Unterschlüssel                                      | ~                             |
| Berechtigungen:                                                          | Zulassen Verweigern           |
| Vollzugriff                                                              |                               |
| Wert abfragen                                                            |                               |
| Wert festlegen                                                           |                               |
| Unterschlüssel erstellen                                                 |                               |
| Unterschlüssel auflisten                                                 |                               |
| Benachrichtigen                                                          |                               |
| Verknüpfung erstellen                                                    |                               |
| Löschen                                                                  |                               |
| DAC schreiben                                                            |                               |
| Besitzer festlegen                                                       |                               |
| Lesekontrolle                                                            |                               |
| Berechtigungen nur für Objekte und<br>Container in diesem Container über | i/oder Alle löschen<br>hehmen |
|                                                                          | OK Abbrechen                  |

8. Jetzt können auch Benutzer mit eingeschränkten Benutzer-Konten die Energieoptionen ändern. So rufen Sie die Energieoptionen auf:

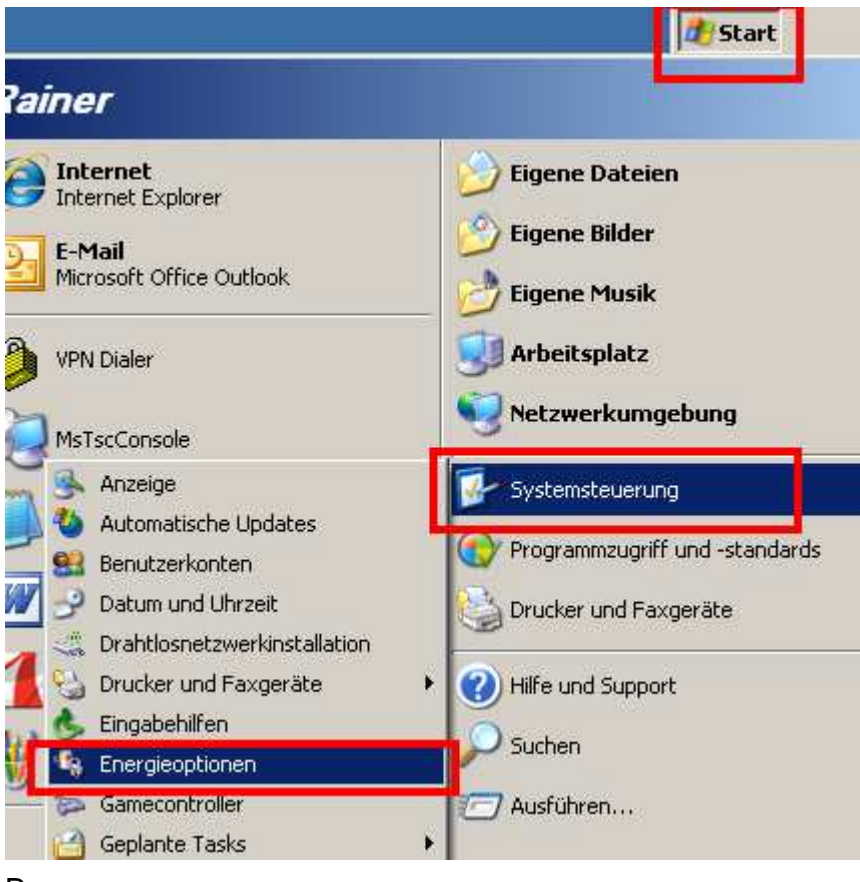

#### Bzw.

| 🛃 Systemsteuerung                                            |                                                                          |                                                                                                    | - 🗆 🗙    |
|--------------------------------------------------------------|--------------------------------------------------------------------------|----------------------------------------------------------------------------------------------------|----------|
| Datei Bearbeiten Ansicht Favoriten E                         | ixtras ?                                                                 |                                                                                                    | 1        |
| 🛛 🕙 Zurück 👻 🕥 👻 🏂 Suchen                                    | Crdner 🔃 🕶                                                               | Links 🙋 Kostenlose Hotmail                                                                                                    | »        |
| Adresse 📴 Systemsteuerung                                    |                                                                          | 💌 🔁 Wed                                                                                                    | hseln zu |
|                                                              | Name 🔺                                                                   | Kommentare                                                                                                    |          |
| Systemsteuerung *                                            | Anzeige<br>Automatische Up<br>Benutzerkonten                             | Ändert die Desktopdarstellung, wie z.B. de<br>Richtet Windows für den automatischen D<br>Ändert Benutzerkontoeinstellungen und Ke                                                                        |          |
| Siehe auch *                                                 | Datum und Uhrzeit<br>Drahtlosnetzwerk<br>Drucker und Fax                 | Stellt Datum, Uhrzeit und Zeitzone ein.<br>Richtet ein Drahtlosnetzwerk für zu Hause …<br>Zeigt die installierten Drucker und Faxdruc…                                                                   |          |
| <ul> <li>Windows Update</li> <li>Hife upd Support</li> </ul> | Eingabebilten<br>Energieoptionen                                         | Rasst die Computereinstellungen Ihrer Seb<br>Konfiguriert die Energiespareinstellungen f…                                                                                                    |          |
|                                                              | Geplante Tasks<br>Geplante Tasks<br>Hardware<br>Internetoptionen<br>Java | Koningunert, endremic und rugt dametond<br>Plant Vorgänge, um sie automatisch auszu<br>Installiert Hardware und behebt Hardware<br>Konfiguriert Internetanzeige- und -verbind<br>Java(TM) Bedienungsfeld | <b>.</b> |
| 33 Objekt(e)                                                 |                                                                          |                                                                                                    | 1.       |

9. Konfigurieren Sie die Energieoptionen nach Ihren Erfordernissen.

| igenschaften von Energie                                 | optionen                                                                                                    | ? X      |
|----------------------------------------------------------|----------------------------------------------------------------------------------------------------|----------|
| Energieschemas Erweitert                                 | Ruhezustand USV                                                                                                    |          |
| Wählen Sie das I<br>Computer passer<br>Einstellungen wir | Energieschema mit den am besten zu dieser<br>Iden Einstellungen. Durch Ändern der<br>d das gewählte Schema verändert. | n        |
| Energieschemas                                           |                                                                                                    | _        |
| Warten auf Anruf                                         | I                                                                                                    | -        |
|                                                          | Speichern <u>u</u> nter <u>L</u> öschen                                                                               |          |
| Einstellungen für Energie                                | schema "Warten auf Anruf"                                                                                             |          |
| <u>M</u> onitor ausschalten:                             | Nach 1 Min.                                                                                                    | <b>.</b> |
| Eestplatten ausschalten:                                 | Nach 3 Min.                                                                                                    | <b>.</b> |
|                                                          |                                                                                                    |          |
| <u>S</u> tandby:                                         | Nie                                                                                                    | <b>-</b> |
| <u>R</u> uhezustand:                                     | Nie                                                                                                    | <b>.</b> |
|                                                          |                                                                                                    |          |
|                                                          |                                                                                                    |          |
|                                                          | OK Abbrechen Obern                                                                                                    | ehmen    |

10. Vergessen Sie nicht, das Häkchen bei *Symbol in der Taskleiste anzeigen* zu setzen – mit diesem Symbol können Sie in jeder Situation das passende Einergieschema aktivieren:

| Eigenschaften von Energieoptionen                                             | <u>?</u> × |
|-------------------------------------------------------------------------------|------------|
| Energieschem, s Erweitert F uhezustand USV                                    |            |
| Wählen Sie die Energiesparoptionen aus, die Sie verwenden<br>möchten.         |            |
| ⊂ Optionen                                                                    |            |
| <ul> <li>Kennwort beim Reaktivieren aus dem Standbymodus anfordern</li> </ul> |            |
|                                                                               |            |
| Netzschaltervorgänge                                                          |            |
|                                                                               |            |
| Beim Drücken des Netzschalters am Computer:                                   |            |
| In den Ruhezustand wechseln                                                   | - I        |
| Beim Drücken des Schalters für den Ruhezustand am Computer:                   |            |
| In den Ruhezustand wechseln                                                   |            |
|                                                                               |            |
|                                                                               |            |
| OK Abbrechen Überne                                                           | hmen       |

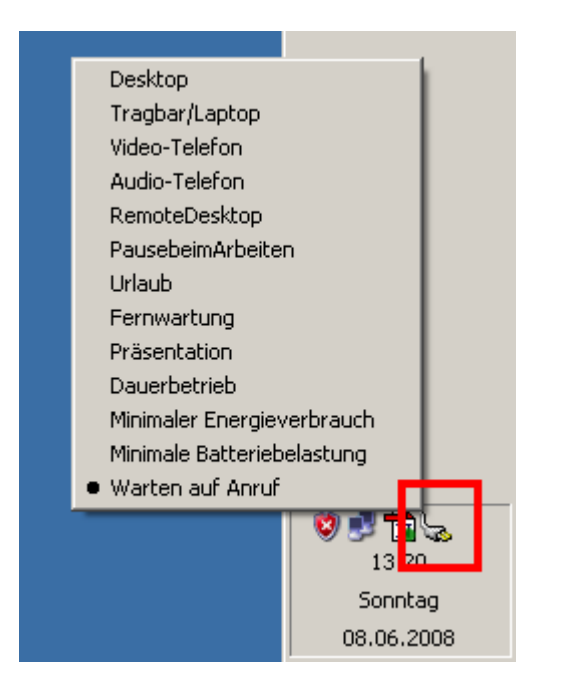

# **Den Windows-Ruhezustand aktivieren**

Leider ist Windows so voreingestellt, dass der Ruhemodus (siehe <u>http://de.wikipedia.org/wiki/Ruhezustand</u>) nicht benutzt werden kann. Nur der Ruhemodus ist ein wirklicher Energiespar-Modus!

### So aktivieren Sie den Ruhezustand

- 1. Melden Sie sich mit Administrator-Rechten an
- 2. Öffnen Sie diesen Dialog (Start→Systemsteuerung→Energieoptionen)
- 3. Wechseln Sie zur Karteikarte Ruhezustand
- 4. Setzen Sie das Häkchen bei Ruhezustand aktivieren:

| Eigenschaften von Energieoptionen                                                                                                    | <u>? ×</u> |
|----------------------------------------------------------------------------------------------------|------------|
| Energieschemas Erweiter Ruhezustand JSV<br>Wenn der Computer in den Ruhezustand wechselt, wird der<br>Inhalt des Arbeitsspeichers gespeichert und der Computer | er         |
| <ul> <li>heruntergerahren. Wenn er wieder gestartet wird, kehrt er a<br/>vorherigen Zustand zurück.</li> </ul>                                                 | zum        |
| Ruhezustand                                                                                                    |            |
| Speicherplatz für den Ruhezustand                                                                                                    |            |
| Freier Speicherplatz: 21.121 MB                                                                                                    |            |
| Für Ruhezustand benötigt: 640 MB                                                                                                    |            |
|                                                                                                    |            |
|                                                                                                    |            |
|                                                                                                    |            |
|                                                                                                    |            |
|                                                                                                    |            |
|                                                                                                    |            |
|                                                                                                    |            |
|                                                                                                    |            |
| OK Abbrechen Übe                                                                                                    | mehmen     |

# Artikel zum Stromsparen

| Zeitschrift | Artikel                               |
|-------------|---------------------------------------|
| C't 4/2008  | 8 Artikel zum Stromsparen bei PCs     |
| C't 11/2008 | Selbstbau und Konfiguration eines PCs |
|             |                                       |